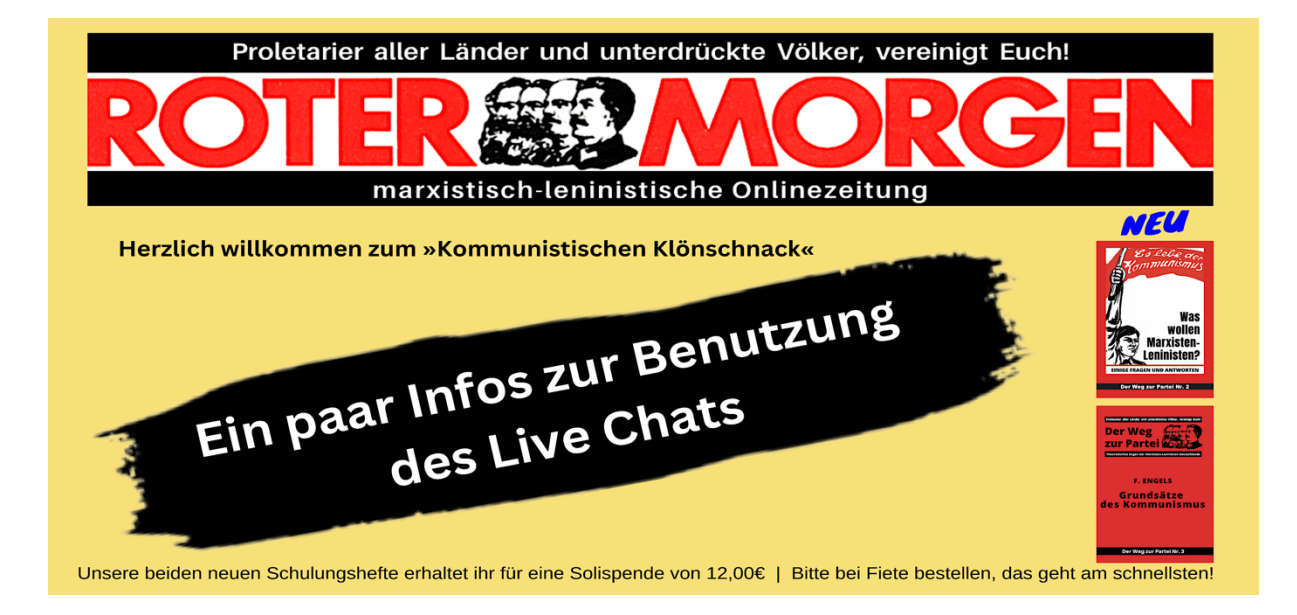

## Liebe Freunde und Genossen,

nun ist es soweit, die Redaktion RoterMorgen hat endlich seinen Live-Chat, den wir täglich immer nutzen können, wenn mehr als eine Person dort anwesend ist.

Insbesondere für regelmäßig stattfindende Diskussionsrunden. Nennen wir sie erst einmal »Kommunistische Klönschnacks«, wollen wir diese Einrichtung nutzen.

Zuerst muss sich jeder im Chat einloggen, wozu ihr von Fiete einen Zugangslink bekommt. Wenn ihr dann das obige (gelbe) Feld seht, habt ihr es so gut wie geschafft! Bis dorthin zu kommen, ist aber oft nicht ganz einfach, was u. a. daran liegt, dass wir verschiedene Browser, Betriebssysteme und Vorkenntnisse haben.

Aber wozu gibt es Probleme? – Zum Lösen! Auch wir sind beim Arbeiten mit dem Live-Chat noch Anfänger und müssen uns da erst durchwurschteln. Aber es gibt keine Alternative – Packen wir es also an!

#### Voraussetzung für die Teilnahme am Chat:

- > Du hast einen PC, Laptop oder Tablet etc. mit dem Smartphone geht es nicht
- > Du hast eine integrierte oder externe Kamera und ein Mikrophon
- > Dein Browser ist so eingestellt das er Video und Mikro akzeptiert
- > Du nutzt einen aktuellen Link (von Fiete)

#### Einrichten:

Wenn Du mit dem Link auf der Seite von SpatialChat bist, musst Du dich zuerst registrieren, dazu reicht die Angabe eines "Chatnamens" und deine eMail-Adresse. Danach bekommst Du ein einmaliges Passwort per eMail mit der Anleitung wie Du es verwendest.

#### Los geht's

Danach wirst Du gefragt welches Mico und welche Kamera genutzt werden soll. Wenn du dort auswählst, bist Du auf unserer (gelben) Chatseite. Bitte sichere nun die URL (Internetadresse) in deiner Favoritenliste/Linkleiste etc. Du kommst dann später damit ohne Umwege in den Chat.

# Identität

Es ist nicht nötig deinen echten Namen zu nennen noch do überlege Dir bitte wie weit das eventuellen Schnüfflern deinen Realnamen nennen möchtest. Auch dein Avatar (kleines Erkennungsbild deines Profils, das Du anlegen kannst muss ja nicht Deinen echten Kopf zeigen)

## Und was noch?

- Der (gelbe) Raum in dem wir uns unterhalten können heißt "Schnackstube 1". Wenn Du ihn nichts siehst, klicke ihn rechts im Seitenmenü an.
- Von der Schnackstube aus hast Du viele Möglichkeiten der Veränderung klick Dich mal durch die Profile durch und spiele etwas rum. Unten siehst Du ein paar Beispiele.

## Problemlösungen:

- Kein Ton oder Bild: Oben aufs Zahnrad gehen und Micro und Kamera erneut auswählen
- Immer noch, kein Ton, kein Bild oder es knackt im Lautsprecher: Bitte einmal den Browser aktualisieren oder raus und wieder rein gehen.
- > Es funktionierst alles nicht so richtig: Bitte wechsele den Browser!
- Haut immer noch nicht hin: Bitte aktualisiere Deinen Browser, d. h. lade die neueste Version die auf Deinem Betriebssystem läuft.
- > Noch mehr Probleme: Oben rechts, die "Help-Funktion" nutzen (siehe Bild unten).
- Zum Browser etc.: Bei Mac läuft der Chat am besten mit "SAFARI" Bei Microsoft läuft der Chat am besten mit "FIREFOX"
- Immer noch Probleme: Fiete oder Kiki Rebell fragen Facebook: <u>Fiete Jensen</u> | eMail: <u>Fiete Jensen@gmx.net</u>

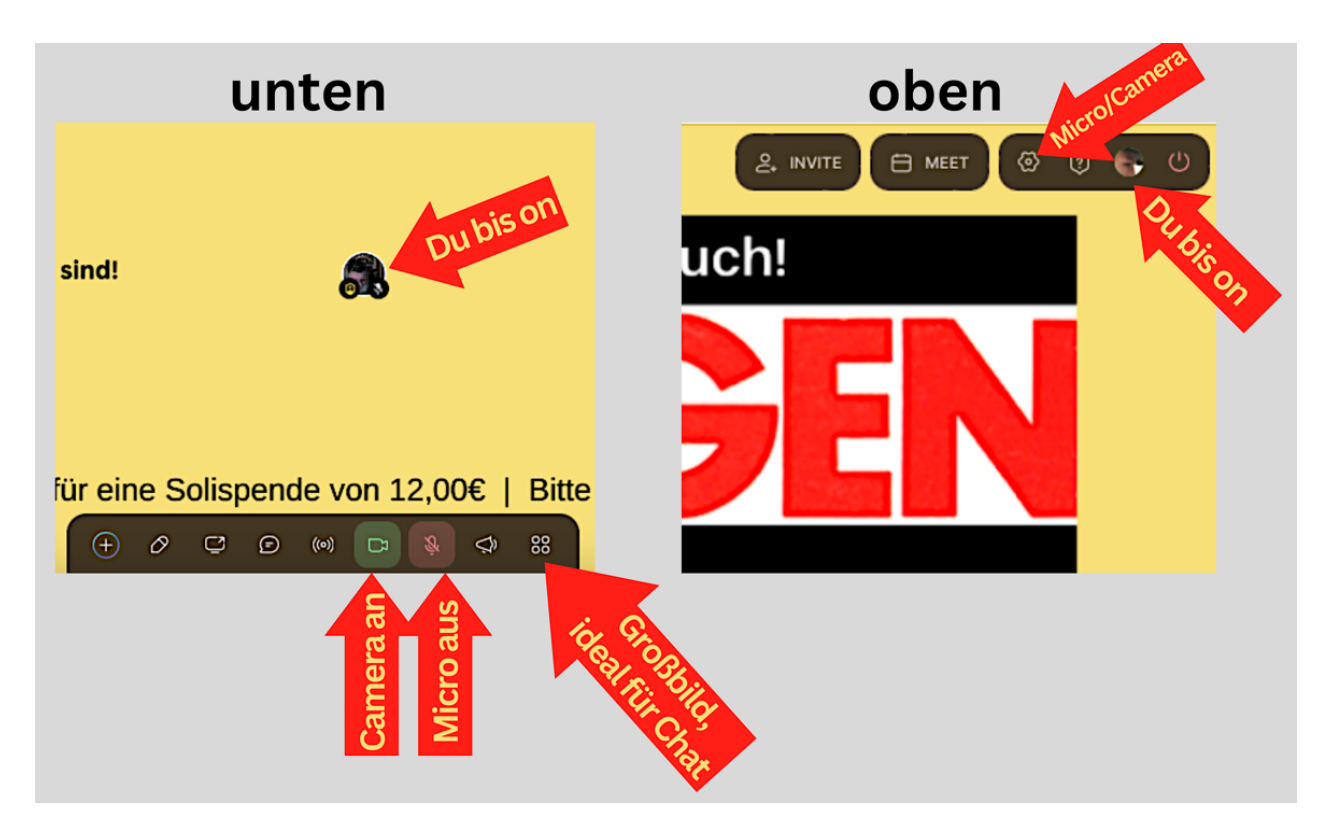